# MASTER YOUR MOBILE APP

#### Josh Jacobs - Keller Williams Midtown Direct

## 1. APP INTRO 2. FEATURES & VIDEO 3. HOW TO BRAND 4. HOW TO SHARE

PLEASE INSTALL THE **KELLER WILLIAMS** MOBILE APP ON YOUR PHONE NOW

#### WATCH THIS:

https://youtu.be/KLeda73iOw0

#### BRAND YOUR MOBILE APP

1. DOWNLOAD THE KELLER WILLIAMS REALTY REAL ESTATE SEARCH APP FROM YOUR MOBILE DEVICE'S APP STORE.

2. INSTALL AND OPEN THE APP.

3. FIND AND TAP THE AGENT SEARCH ICON.

4. SELECT YOUR NAME FROM THE LIST OF AGENTS.

5. TOGGLE THE MAKE THIS MY AGENT BUTTON.

6. CONFIRM THAT YOUR BRANDING APPEARS ON THE APP.

### EXPLORE THE FEATURES OF YOUR MOBILE APP

#### MOBILE APP RESOURCES

MYKW.KW.COM -> CLICK + NEXT TO MYMARKETING-> CLICK MANAGE EAGENTC WEBSITE

- $\rightarrow$  complete section 1.2
- $\rightarrow$  COMPLETE SECTION 4.5 (QR CODE AVAILABLE HERE)

## HOW TO SHARE YOUR MOBILE APP CLICK HERE

## SHARE YOUR MOBILE APP BY TEXT MESSAGE WITH A PARTNER

## SHARE YOUR MOBILE APP ON SOCIAL MEDIA

## QUESTIONS?

## WHAT'S YOUR Favorite App Feature?